## How to Archive Email Using Outlook

If you receive a warning that your mail box is full, you need to archive your email. Outlook makes this simple, you can set it up so it automatically archives your email to settings you choose.

- 1. Open Outlook
- 2. Click on "Tools" then "Options" as shown here:

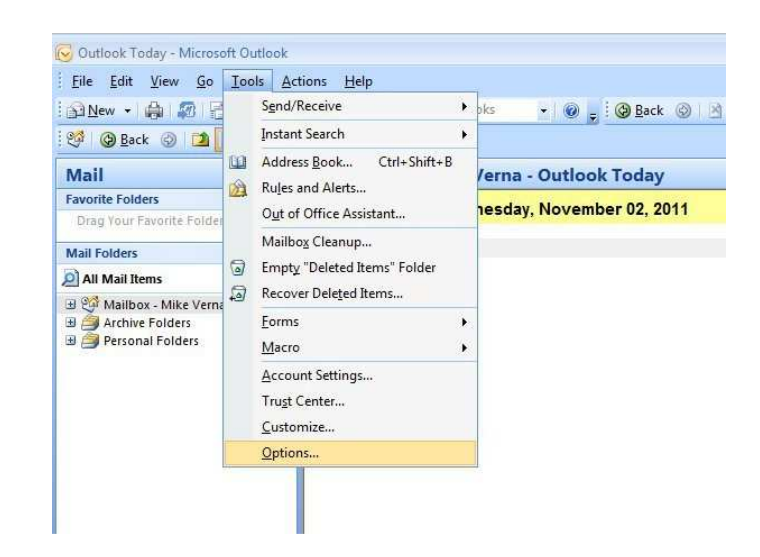

- 3. Once "Options" opens click on the tab that says "Other"
- 4. Now Click on the button that says "Auto Archive" as shown here:

| reference    | es   Mail Setup                          | Mail Format                                   | Spelling                                | Other                  | Delegat        | es              |
|--------------|------------------------------------------|-----------------------------------------------|-----------------------------------------|------------------------|----------------|-----------------|
| ieneral -    | Empty the D                              | eleted Items<br>ok the defaul                 | folder upo<br>t program f               | n exiting<br>for E-mai | , Contact      | s, and Calendar |
|              |                                          |                                               | Default pro                             | grams                  | Adv            | vanced Options. |
| utoArchi     | ve                                       |                                               |                                         |                        |                |                 |
| 1            | Manages mailbo<br>and by deleting        | ox size by de<br>expired iten                 | leting old it<br>ns.                    | ems or m               | oving the      | m to an archive |
|              |                                          |                                               |                                         |                        |                | AutoArchive     |
| utlook Pa    | anes                                     |                                               |                                         |                        |                |                 |
|              | Customize options for the Outlook Panes. |                                               |                                         | Na                     | avigation Pane |                 |
| - Contractor |                                          |                                               |                                         |                        | F              | Reading Pane    |
|              |                                          |                                               |                                         |                        |                | To-Do Bar       |
| erson Na     | mes —                                    |                                               |                                         |                        |                |                 |
| <u>&amp;</u> | Display onlin                            | e status nex<br>online status<br>ests on a pe | t to a pers<br>in the To a<br>rson name | on name<br>nd Cc fie   | lds only w     | vhen mouse      |
|              |                                          |                                               |                                         |                        |                |                 |

5. This window will now open, this is where you change your settings.

| During AutoArchive:<br>Delete expired items (e-mail folders only)<br>Archive or delete old items<br>Show archive folder in folder list<br>Default folder settings for archiving<br>Clean out items older than 6 	Months<br>Months<br>Months<br>Permanently delete old items<br>Apply these settings to all folders now<br>To specify different archive settings for any folder, right-dick<br>on the folder and choose Properties, then go to the<br>AutoArchive tab.<br>Retention policy<br>The network administrator has not set retention policies.                                                                                                    | Pror   | npt before AutoArchive runs                                                                                                    |
|----------------------------------------------------------------------------------------------------|--------|----------------------------------------------------------------------------------------------------|
| <ul> <li>Delete expired items (e-mail folders only)</li> <li>Archive or delete old items</li> <li>Show archive folder in folder list</li> <li>Default folder settings for archiving</li> <li>Clean out items older than 6 Months </li> <li>Move old items to:         <ul> <li>C:\Users\mverna.TUSCULUM\Local Settings\Al</li> <li>Browse</li> <li>Permanently delete old items</li> <li>Apply these settings to all folders now</li> </ul> </li> <li>To specify different archive settings for any folder, right-click on the folder and choose Properties, then go to the AutoArchive tab.</li> <li>Retention policy</li> <li>The network administrator has not set retention policies.</li> </ul>                                                                                                    | During | AutoArchive:                                                                                                    |
| <ul> <li>Archive or delete old items</li> <li>Show archive folder in folder list</li> <li>Default folder settings for archiving</li> <li>Clean out items older than 6 Months </li> <li>Move old items to:         <ul> <li>C:\Users\mverna.TUSCULUM\Local Settings\A </li> <li>Browse</li> <li>Permanently delete old items</li> <li>Apply these settings to all folders now</li> </ul> </li> <li>To specify different archive settings for any folder, right-click on the folder and choose Properties, then go to the AutoArchive tab.</li> <li>Retention policy</li> <li>The network administrator has not set retention policies.</li> </ul>                                                                                                    |        | Delete expired items (e-mail folders only)                                                                                                   |
| <ul> <li>Show archive folder in folder list</li> <li>Default folder settings for archiving</li> <li>Clean out items older than 6 Months</li> <li>Move old items to:         <ul> <li>C:\Users\mverna.TUSCULUM\Local Settings\A </li> <li>Browse</li> <li>Permanently delete old items</li> <li>Apply these settings to all folders now</li> </ul> </li> <li>To specify different archive settings for any folder, right-click on the folder and choose Properties, then go to the AutoArchive tab.</li> <li>Retention policy</li> <li>The network administrator has not set retention policies.</li> </ul>                                                                                                    | V      | Archive or delete old items                                                                                                    |
| Default folder settings for archiving<br>Clean out items older than 6 Months<br>Months<br>Move old items to:<br>C:\Users\mverna.TUSCULUM\Local Settings\A  Browse<br>Permanently delete old items<br>Apply these settings to all folders now<br>To specify different archive settings for any folder, right-click<br>on the folder and choose Properties, then go to the<br>AutoArchive tab.<br>Retention policy<br>The network administrator has not set retention policies.                                                                                                    |        | Show archive folder in folder list                                                                                                    |
| Clean out items older than 6 Months   Months  Months |        | Default folder settings for archiving                                                                                                    |
| Move old items to:         C:\Users\mverna.TUSCULUM\Local Settings\A          Browse         Permanently delete old items         Apply these settings to all folders now         To specify different archive settings for any folder, right-dick         on the folder and choose Properties, then go to the         AutoArchive tab.         Retention policy         The network administrator has not set retention policies.                                                                                                    |        | Clean out items older than 6 🚔 Months 🔻                                                                                                    |
| C: \Users\mverna.TUSCULUM\Local Settings\AI Browse<br>Permanently delete old items<br>Apply these settings to all folders now<br>To specify different archive settings for any folder, right-click<br>on the folder and choose Properties, then go to the<br>AutoArchive tab.<br>Retention policy<br>The network administrator has not set retention policies.                                                                                                    |        | Move old items to:                                                                                                    |
| Permanently delete old items     Apply these settings to all folders now     To specify different archive settings for any folder, right-dick     on the folder and choose Properties, then go to the     AutoArchive tab. Retention policy     The network administrator has not set retention policies.                                                                                                    |        | C:\Users\mverna.TUSCULUM\Local Settings\AI Browse                                                                                            |
| Apply these settings to all folders now         To specify different archive settings for any folder, right-click on the folder and choose Properties, then go to the AutoArchive tab.         Retention policy         The network administrator has not set retention policies.                                                                                                    |        | Permanently delete old items                                                                                                    |
| To specify different archive settings for any folder, right-dick<br>on the folder and choose Properties, then go to the<br>AutoArchive tab.<br>Retention policy<br>The network administrator has not set retention policies.                                                                                                    |        | Apply these settings to all folders now                                                                                                    |
| Retention policy The network administrator has not set retention policies.                                                                                                    | D-4    | To specify different archive settings for any folder, right-click<br>on the folder and choose Properties, then go to the<br>AutoArchive tab. |
| The network administrator has not set retention policies.                                                                                                    | Retent | on policy                                                                                                    |
|                                                                                                    |        | The network administrator has not set retention policies.                                                                                    |
|                                                                                                    |        |                                                                                                    |
| Retention Policy Information                                                                                                    |        | Retention Policy Information                                                                                                    |

- 6. This is where you change your settings.
  - a. How frequently you would like auto archive to run.
  - b. Be prompted before auto archive runs, click the box if you like to be told.
  - c. Delete expired items. (Uncheck this)
  - d. Check Archive or delete old items
  - e. Check Show archive folder in folder list
  - f. Pick how far back you want to archive your email.
  - g. Choose where you want your archive email to go. ( the default setting is here, and is best to keep that setting.
  - h. Make sure delete old items is not marked
  - i. Click "Apply these settings to all folders now"
  - j. Click OK
- 7. If you would like to archive now, click on "File" → "Archive" → Then choose "archive all folders according to their AutoArchive settings" → Then click OK

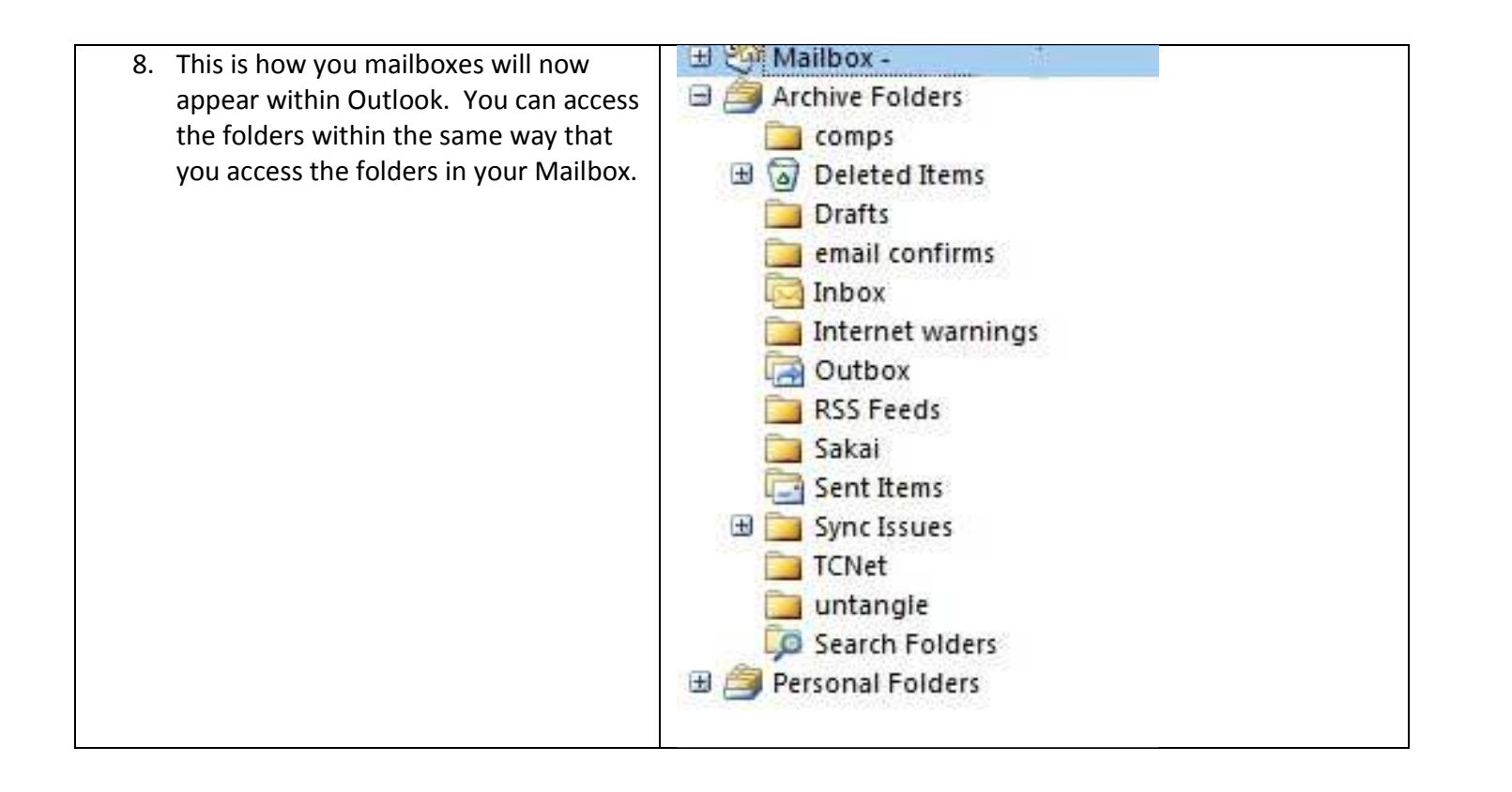